# WCMBP System Claimant Eligibility

### Introduction

This tutorial provides the steps on how to check claimant eligibility in the new Workers' Compensation Medical Bill Process (WCMBP) System.

The claimant's eligibility allows providers to:

- Know if the claimant is eligible for services prior to treating the claimant.
- Know if an authorization is needed prior to reimbursement.
- Know the injuries and occupational diseases the claimant is eligible to be treated for.
- Eliminate common bill denials.

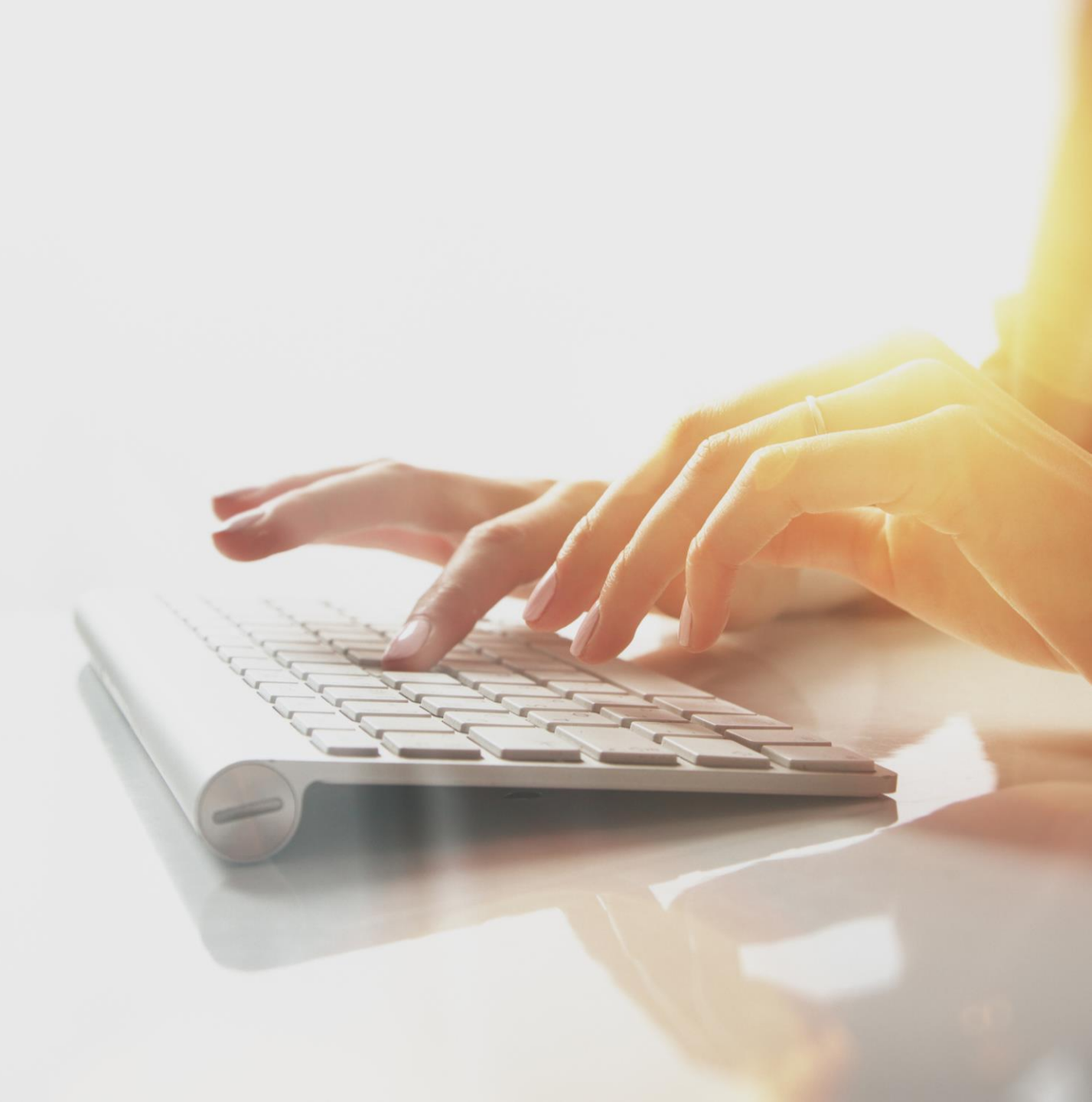

## Overview

The claimant eligibility function provides the claimant's accepted conditions, as well as whether an authorization is required for the intended medical services.

- Accepted Conditions are the diagnosis (DX) codes, describing the injury or illness that has been accepted by DOL.
- Eligibility for an accepted condition identifies that there are a predetermined set of services that are payable for the claimant's injury or illness.
- Authorization Levels determine if a service requires an authorization.

Level 1 = No Authorization required

Level 2 = Authorization Required – Review by Acentra Health Staff

Level 3 = Authorization Required – Review by DOL Staff

#### Accessing Claimant Eligibility in the WCMBP System

#### How it works:

- 1. Log into the WCMBP System. The system displays the default Select a Provider ID Number page.
- 2. Select the *appropriate profile*, **EXT Provider Bills Submitter**, from the drop-down list.
- 3. Select the **Eligibility Inquiry** link in the column on the left under Claimant.

| Select a Provider ID Number  | to continue to the Provider P | ortal: |
|------------------------------|-------------------------------|--------|
| Available Provider IDs       | 700                           | ~ *    |
|                              | O Go                          |        |
|                              |                               |        |
| Select a profile to u        | use during this session:      |        |
| EXT Provider Bills Submitter | ✓ * O Go                      |        |
|                              |                               |        |
|                              |                               | -      |
| Claimant                     | *                             |        |
| Eligibility Inquiry          |                               |        |

#### 4. Select the Inquiry type.

 Non-Pharmacy Services – Check to see if the claimant is eligible for the services being rendered and the level of authorization required.

#### **Claimant Eligibility Inquiry**

Please select the inquiry type, complete the fields in the applicable section below, and click "Submit". The Non-Pharmacy Services inquiry will indicate if the claimant is eligible for the services and if prior authorization is required. The Accepted Conditions inquiry will indicate the injuries and/or illnesses approved by OWCP for a claimant's case. Please refer to the following link for a step-by-step tutorial: Verify Claimant Eligibility.

Non-Pharmacy Services OAccepted Conditions (DFEC, DEEOIC and DLHWC Only)

#### Claimant Eligibility Inquiry: Non-Pharmacy Services

The Provider ID you are logged in under autopopulates.

- 1. Select the Program Code that the claimant is enrolled under if enrolled with more than one program.
- 2. Enter the claimant's Case ID\*.
- 3. Enter at least one Diagnosis Code.
- 4. Enter a Procedure Code or Revenue Code.
- 5. Enter the Date of Service (DOS).
- 6. Select Submit.

|   |    | Errors: Case              | ID Invalid #1                      | gnosis Code(s) inva | lid # s8391xa                                  |
|---|----|---------------------------|------------------------------------|---------------------|------------------------------------------------|
|   |    | Close Sub                 | mit 6                              |                     |                                                |
|   |    | Eligibility for Non-Pharm | acy Services                       |                     | ^                                              |
|   |    | Provider ID:              | *                                  |                     |                                                |
|   |    | Program Code:             |                                    |                     |                                                |
|   |    | Case ID:                  | 2                                  |                     |                                                |
| 3 | →[ | Diagnosis Codes:          |                                    | *(A)                | least one Diagnosis Code is required)          |
| 4 | →[ | Procedure Code:           | * OR                               | Revenue Code:       | ×                                              |
|   |    | NDC Code:                 | (Required for Unspecified J-Codes) | Procedure Code:     | (If required by Revenue/Procedure Code Matrix) |
|   |    | Date of Service:          | <b>■</b> · <b></b>                 |                     |                                                |

Note: If any information keyed in is invalid, an error message will open above the Close and Submit buttons (errors may vary). \* New feature – Electronic Case file look-up. See <u>page 11</u>.

#### Claimant Eligibility Inquiry Response: Non-Pharmacy Services

The results on this page will show you:

- The claimant's Case Status for the date of service entered.
- The Requested Date and Time.
- The level of authorization for the treatment or service as indicated by the Authorization Level field.

| Claimant Eligibility Inquiry Response          |                               |                    |                     |
|------------------------------------------------|-------------------------------|--------------------|---------------------|
| Case ID:                                       | 012                           |                    |                     |
| Procedure Code:                                | 29824                         |                    |                     |
| Date of Service:                               | 02/11/2020                    | Request Date/Time: | 02/11/2020 13:00:37 |
| Case Status on 02/11/2020:                     | MC-FECA Medical Benifits Only |                    |                     |
| Death Indicator:                               | N                             |                    |                     |
| Authorization Level:                           |                               |                    |                     |
|                                                |                               |                    |                     |
| Errors                                         |                               |                    | *                   |
| REQUESTED DIAGNOSIS NOT RELATED TO ACCEPTED CO | ONDITIONS.                    |                    |                     |

Note: If the claimant is not eligible for the treatment or service entered, it will be identified under the Errors field (errors may vary).

#### Claimant Eligibility Inquiry: Accepted Conditions (AC)

#### Select the inquiry type:

Accepted Conditions – will display the diagnosis codes describing the injury or illness that has been accepted by DOL. *This function can be performed for DFEC, DEEOIC, and DLHWC claimants only*.

- 1. Enter the claimant Case ID.
- 2. Select the Program Code that the claimant is enrolled under if enrolled with more than one program.
- 3. Enter the Date of Service (DOS).
- 4. Select Submit.

| Close OS                                                                | Submit 4                                                                                                    |
|-------------------------------------------------------------------------|----------------------------------------------------------------------------------------------------|
| Claimant E                                                              | Eligibility Inquiry                                                                                                    |
| Please select the<br>The Non-Pharm<br>The Accepted C<br>Please refer to | he inquiry type, complete the fields in the applicable section below, and click "Submit".<br>nacy Services inquiry will indicate if the claimant is eligible for the services and if prior authorization is required.<br>Conditions inquiry will indicate the injuries and/or illnesses approved by OWCP for a claimant's case.<br>the following link for a step-by-step tutorial: Verify Claimant Eligibility. |
| ONon-Pharma                                                             | acy Services OAccepted Conditions (DFEC,DEEOIC and DLHWC Only)                                                                                                    |
| Eligibili                                                               | ity for Accepted Condition Services                                                                                                    |
|                                                                         | 1 Case ID: *                                                                                                    |
| 2                                                                       | Program Code: DEEOIC  *                                                                                                    |
|                                                                         | Date of Service:                                                                                                    |

#### Claimant Eligibility Inquiry: Accepted Conditions (AC) List

Close 🗸

5 Selecting **Close** will return you to the Provider Portal Home Page.

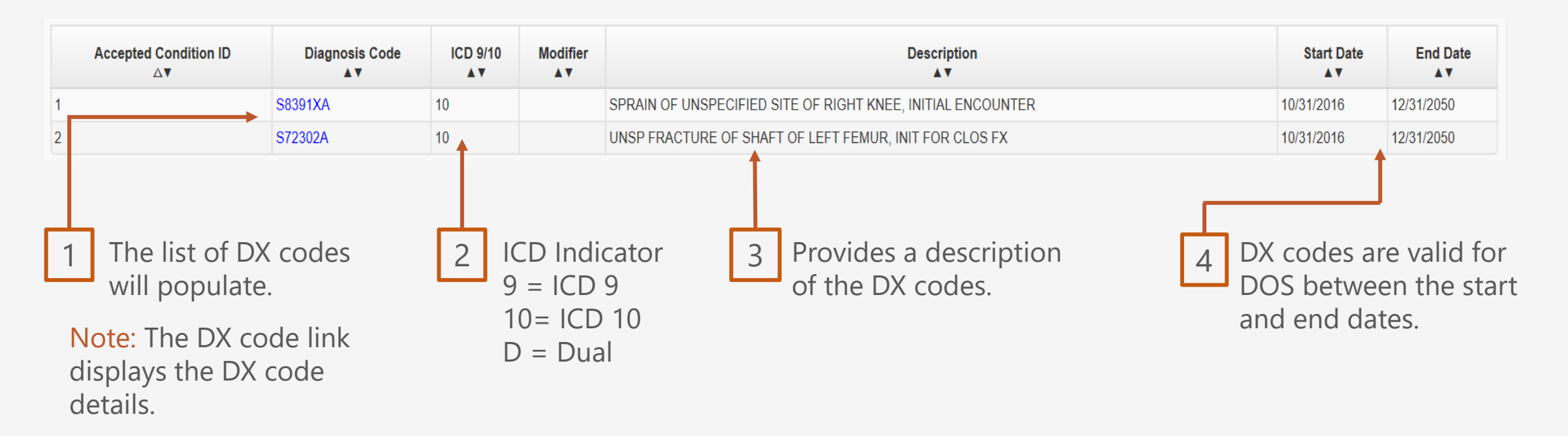

#### Claimant Eligibility Inquiry: Accepted Conditions (AC) - Diagnosis Detail

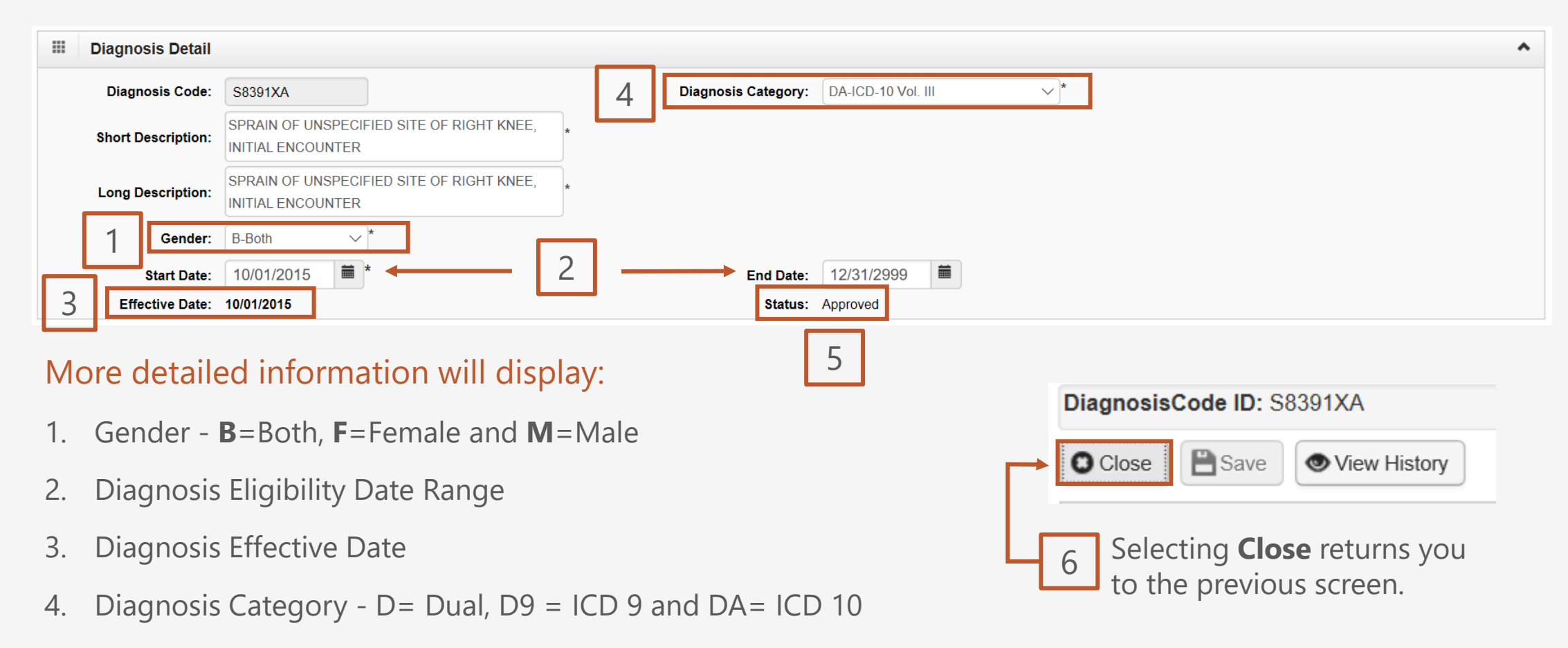

5. Status - Approved

#### \* Electronic Case File Look-up – new feature

Providers can look up cases in the Provider Portal

#### How it works:

- 1. Log into the WCMBP System. The system will display the default Select a Provider ID Number page.
- 2. Select the appropriate Profile from the drop-down list.
- 3. Select the **Case Look-up** link in the column on the left under Claimant.

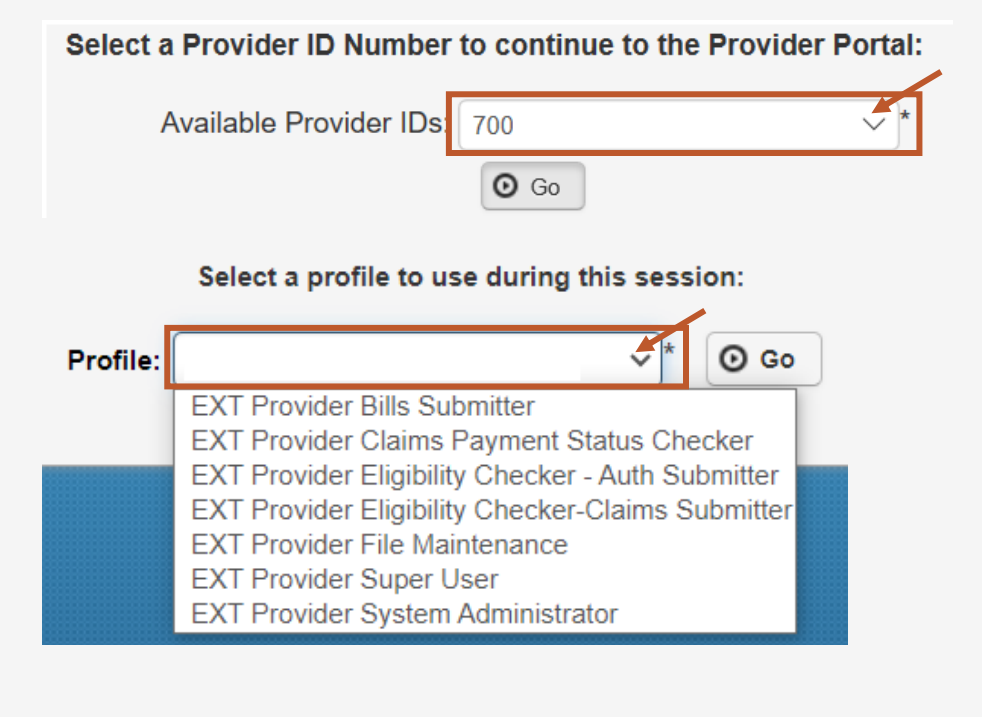

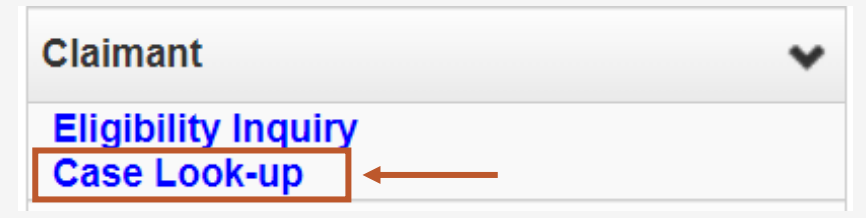

#### Claimant Case Lookup in the WCMBP System

The System displays the Claimant Case Lookup page.

Complete the required fields, and any optional fields, to perform the case lookup.

- 1. Select the Program Code from the drop-down list.
- 2. Enter or Select the Date of Birth (DOB) from the calendar icon.
- 3. Enter one of the following fields to perform a case lookup:
  - Social Security Number (SSN)
  - First Name and Last Name

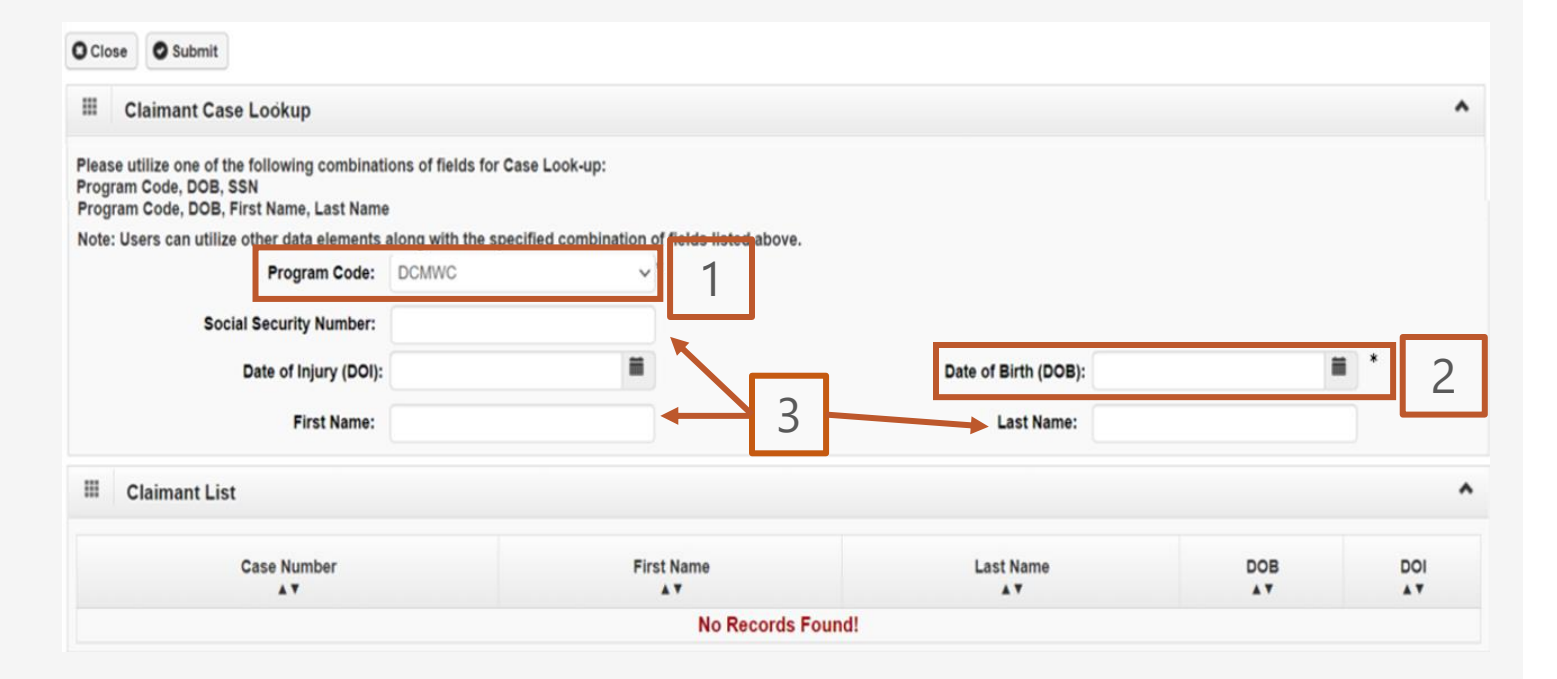

#### Claimant Case Lookup in the WCMBP System - Access Claimant Eligibility

The system displays the case-related information.

The Case Number in the **Claimant List** section is linked.

Upon selecting the link, the system directs provider users to the Claimant Eligibility Inquiry screen.

| Claimant Case Lookup                                                                                           |                            |                              |                      |                                       |          |
|----------------------------------------------------------------------------------------------------|----------------------------|------------------------------|----------------------|---------------------------------------|----------|
| ease utilize one of the following combinati<br>ogram Code, DOB, SSN<br>rogram Code, DOB, First Name, Last Name | ions of fields for Case Lo | ook-up:                      |                      |                                       |          |
| te: Users can utilize other data elements                                                                      | along with the specified   | combination of fields listed | above.               |                                       |          |
| Program Code:                                                                                                  | DCMWC                      | ×*                           |                      |                                       |          |
| Social Security Number:                                                                                        |                            |                              |                      |                                       |          |
| Date of Injury (DOI):                                                                                          |                            |                              | Date of Birth (DOB): | i i i i i i i i i i i i i i i i i i i | •        |
| First Name:                                                                                                    |                            |                              | Last Name:           |                                       |          |
| E Claimant List                                                                                                |                            |                              |                      |                                       |          |
| Case Number                                                                                                    |                            | First Name                   | Last Name            | DOB                                   | DOI      |
| A.4                                                                                                    |                            | **                           | **                   | A.A.                                  | A.A.     |
| 12345678                                                                                                    |                            | John                         | Doe                  | XX/XX/XXXX                            | XX/XX/XX |

# **Pharmacy Services**

For pharmacy-related questions,

- Division of Coal Mine Workers' Compensation (DCMWC) and Division of Energy Employees Occupational Illness Compensation (DEEOIC) callers can reach Conduent at: 1-866-664-5581 or visit at: <u>https://owcprx.dol.gov/</u>.
- For Federal Employees' Compensation Act (FECA) visit at: <u>https://feca-</u> <u>pharmacy.dol.gov/home</u>.

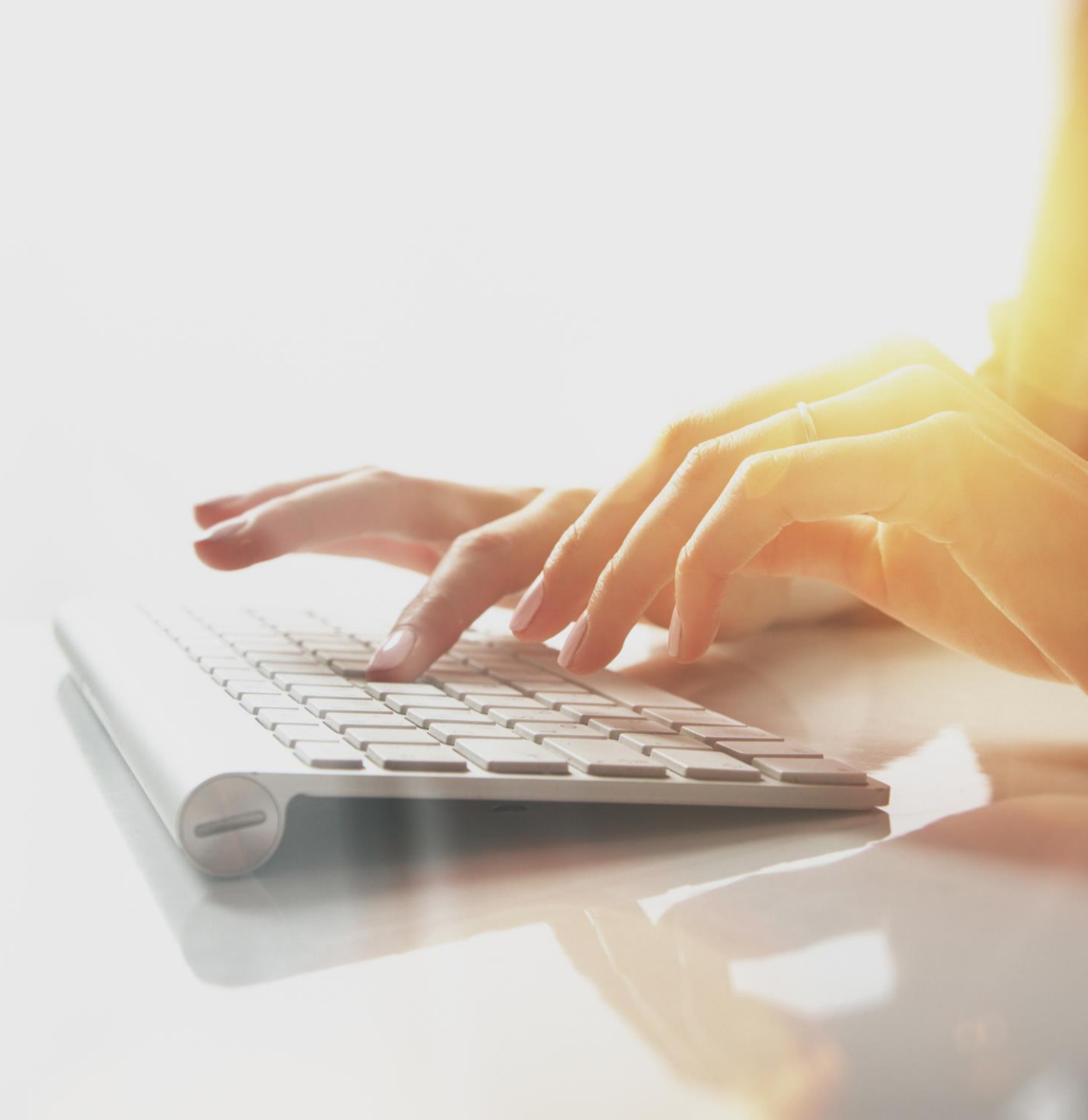

# THANK YOU!

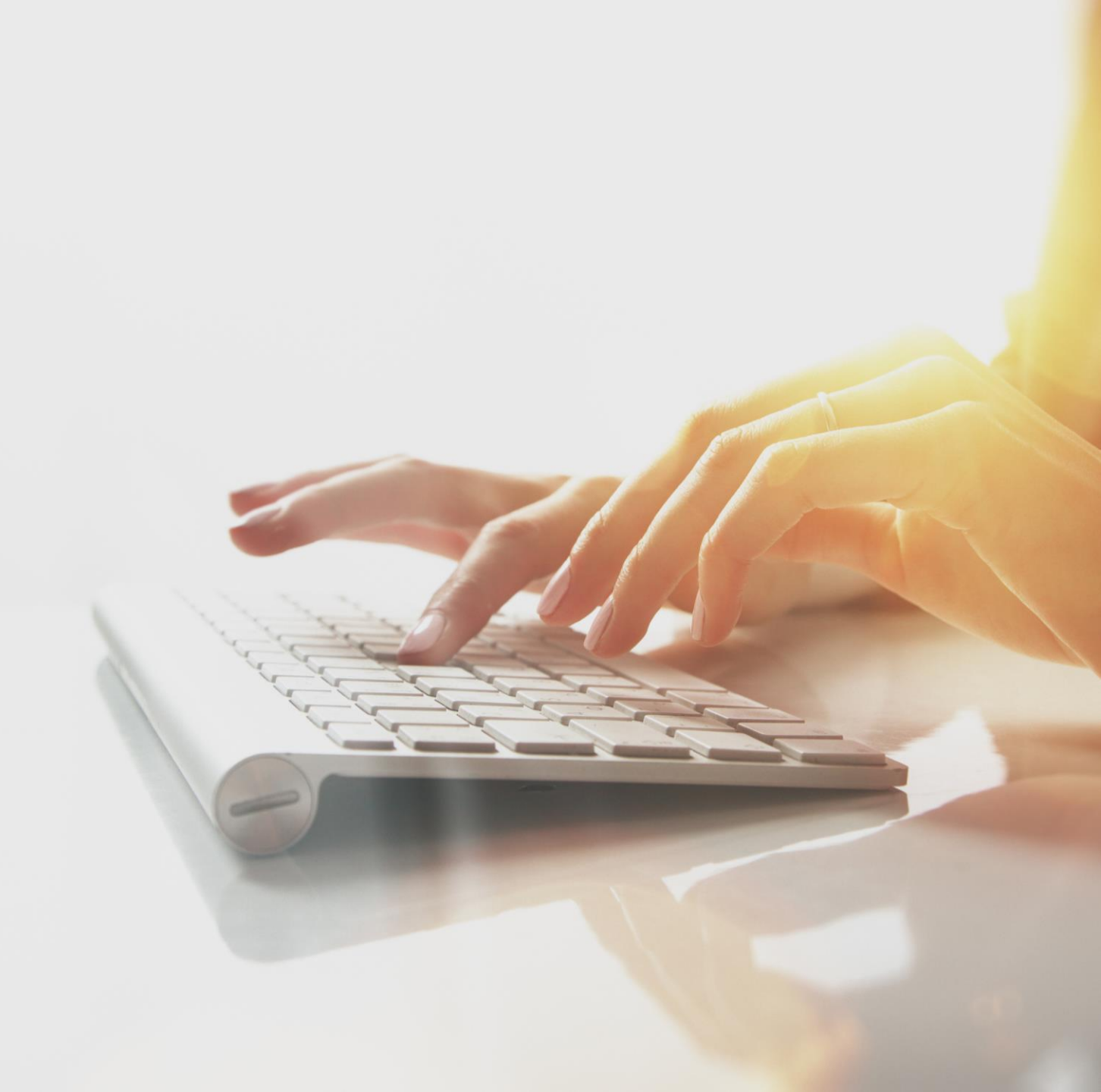